# **Entering & Correcting ABAWD Countable Months**

### **Adding Out-of State Countable Months**

#### **Navigating CBMS**

- 1. Select Food Program
- 2. Select Time Limit Clock
- 3. Select SNAP
- 4. Click on the + icon to add a new record
- 5. From the **Individual Time Limit Clock** pop-up, select the state

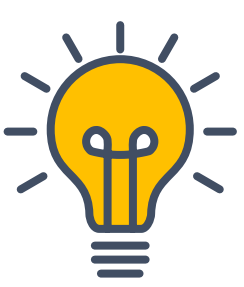

#### Did you know?

This is only allowed for out-of-state countable months that the client reports or that are discovered through the PARIS interface.

5

Colorado is **not** selectable for users to Add Countable Months.

- Submit an HDT if a Colorado countable month was not created in the system.
- Countable months cannot be created.

| Non-Financial Income                                                                                 | Expenses                                                                                | Resources               | Non-Citizen | Cash P 1 n        | Food Program  | MA Program    | n APTC        |                |            |
|----------------------------------------------------------------------------------------------------|-----------------------------------------------------------------------------------------|-------------------------|-------------|-------------------|---------------|---------------|---------------|----------------|------------|
| Employability Details                                                                                | Employment Ti                                                                           | raining Details         | Ethnicity   | Work Requi        | nts Time Limi | t Clock Volur | ntary Striker | SNAP Split Chi | ld Custody |
| Program Type<br>Colorado Works                                                                       |                                                                                         | Adult Financial         |             | Medical Assistanc | 3             | SNAP          |               |                |            |
| View Historical Time Clock                                                                           | <s< td=""><td></td><td></td><td></td><td></td><td></td><td></td><td></td><td></td></s<> |                         |             |                   |               |               |               |                |            |
| legin Date                                                                                           | End Date                                                                                |                         | Clock Type  | Stat              | us            | State         |               | County         | 4 +0       |
| Select State<br>Alabama<br>Alaska<br>American Samoa<br>Arizona<br>Arkansas<br>California<br>Colorado | P                                                                                       |                         |             |                   |               |               |               |                |            |
| Connecticut<br>Delaware<br>District of Columbia<br>Florida<br>Georgia<br>Guam                        |                                                                                         | End Date                |             | 曲                 |               |               |               |                | Q          |
| Idawaii<br>Idaho<br>Illinois<br>Indiana<br>Iowa<br>Kansas                                            |                                                                                         | *Status<br>Select Statu | JS          | ~                 |               |               |               |                |            |
| Select State                                                                                         | ~                                                                                       | Select Cour             | nty         | ~                 |               |               |               |                |            |
|                                                                                                    |                                                                                         |                         |             |                   |               |               | Court         | Saus & News    |            |

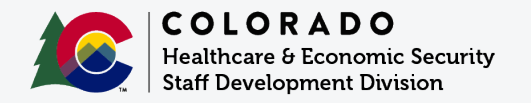

Entering and Correcting ABAWD Countable Months | Version 1 | August 2024

# **Entering & Correcting ABAWD Countable Months**

## **Deleting a Countable Month Created in Error**

### Navigating CBMS

- 1. Select Food Program
- 2. Select Time Limit Clock
- 3. Select **SNAP**
- 4. Click on the 🗙 to remove record

# **Note:** Edit records in order of **1**, **2**, **3**, or **3**, **2**, **1**.

Example: The client has 3 countable months, but the 2nd month is invalid. The 3rd month must be edited to reflect the 2nd month and then the invalid 2nd month can be deleted.

| Despiloyability Details                    | Boglayeant Training Ortails                          | Dibnisity Work Require 2 s                                                 | Time Limit Clash Valuetary                                     | Deltar DAP Spin 0                          | Child Carriedy                         |                                |                        |
|--------------------------------------------|------------------------------------------------------|----------------------------------------------------------------------------|----------------------------------------------------------------|--------------------------------------------|----------------------------------------|--------------------------------|------------------------|
| Plogram Type<br>Constants Wor              | ta Adult Privancial                                  | Medical Auditorice                                                         | 8489                                                           | I                                          |                                        |                                |                        |
|                                            |                                                      |                                                                            |                                                                |                                            |                                        | Click on                       | the red :              |
|                                            |                                                      |                                                                            |                                                                |                                            |                                        | to remov<br>record.            | æ                      |
| Rogin (2000                                | and tons                                             | clock type                                                                 | 2675.0                                                         | 200                                        | county                                 | to remov<br>record.<br>+       | ø                      |
| login 2000                                 | and costs<br>#1.0222010                              | Clock Type<br>AGAMO 35 Month                                               | Non-ABAND                                                      | <b>XXXXX</b><br>Calorado                   | County<br>DGN/VDR                      | to remov<br>record.<br>+       | e<br>0                 |
| login 0x40<br>10.00.2006<br>10.74/2008     | End Colle<br>PL/02/30H0<br>Big/14/30H6               | Clock Type<br>AGAIAD 36 Month<br>ABRAID 36 Month                           | Nos-ABAND<br>Mos-ABAND                                         | 2000<br>Colorado<br>Calorado               | County<br>CONVOR<br>DENVER             | to remov<br>record.<br>+<br>+  | 0<br>0 /<br>0 /        |
| 80gin (2000)<br>18,400-2008<br>28,/14/2008 | End tools<br>PL/02/3014<br>Big/14/3018<br>B1/01/3004 | Clock type<br>ACAUC 36 Month<br>ASPARD 26 Month<br>ASPARD- Countable Month | Non-ABANID<br>Adminio<br>Adminio<br>Adminio calunatole wordh a | 2220<br>Colorado<br>Esilorado<br>Esilorado | County<br>OCAVER<br>DENVER<br>LA FLATA | to remove<br>record.<br>+<br>+ | 0<br>0 /<br>0 /<br>0 / |

### **Time Limit Clock Page**

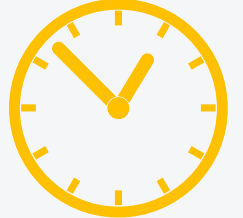

ABAWD 36-month clock entries should not be touched.

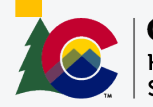

**COLORADO** Healthcare & Economic Security Staff Development Division

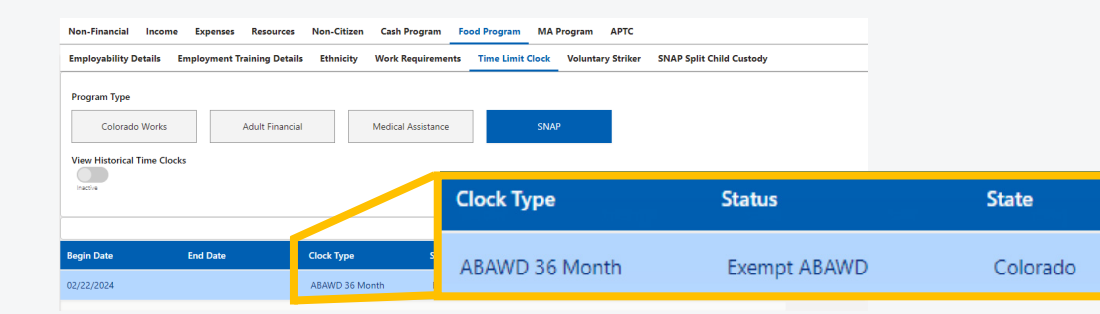

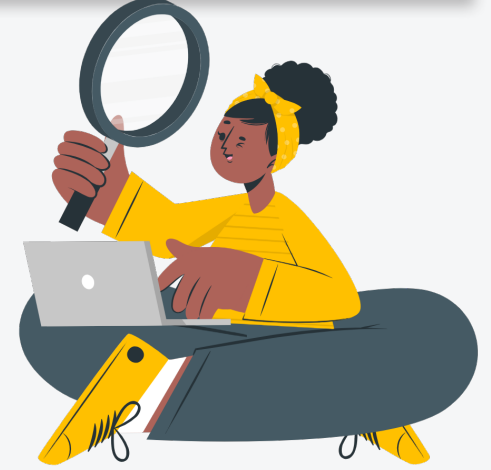

Entering and Correcting ABAWD Countable Months | Version 1 | August 2024